# How to Secure Prior Authorization on the New Health Net Provider Portal

provider.healthnetcalifornia.com

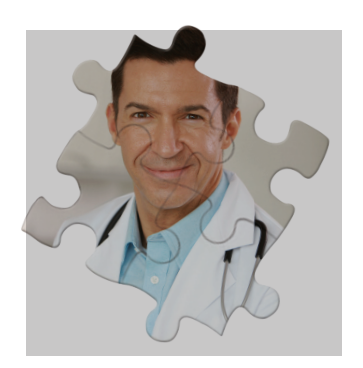

Ramon Munoz, Health Net

Health Net We connect providers and communities to address health issues and concerns.

Health Net<sup>®</sup>

# Table of Contents

| Pre-Auth Check Tool 2                       |
|---------------------------------------------|
| Submit Prior Authorization Online 4         |
| Provider Request                            |
| Smart Sheets                                |
| Service Line 10                             |
| Finishing Up 12                             |
| Health Net Medical Management Department 14 |
| Health Net Provider Services Department 14  |

# How to Secure Prior Authorization on the New Health Net Provider Portal

Log in to the new secure Health Net provider portal at **provider.healthnetcalifornia.com** to submit prior authorization requests and check prior authorization status.

## Pre-Auth Check Tool

Health Net of California, Inc. and Health Net Life Insurance Company (Health Net) providers are able to utilize Health Net's online Pre-Auth Check tool to help determine whether services require prior authorization. To access the online tool, visit the applicable provider portal provided in the table below. Information provided on the Pre-Auth Check tool may not be the most current; therefore, if you have any questions or concerns about the submission or status of a prior authorization, contact the applicable Prior Authorization department as listed in the table below.

A prior authorization is not a guarantee of payment. Payment may be denied in accordance with Health Net's policies and procedures and applicable laws.

| Product                                                         | Pre-Auth Check tool<br>website | Telephone      |
|-----------------------------------------------------------------|--------------------------------|----------------|
| EnhancedCare PPO (IFP)                                          | ifp.healthnetcalifornia.com    | 1-844-463-8188 |
| EnhancedCare PPO (SBG)                                          | N/A                            | 1-844-463-8188 |
| Health Net (Employer group) HMO,<br>POS HSP, PPO, EPO           | N/A                            | 1-800-641-7761 |
| IFP – CommunityCare HMO, PPO,<br>PureCare HSP, PureCare One EPO | ifp.healthnetcalifornia.com    | 1-888-926-2164 |
| Medicare Advantage (Individual)                                 | CA.healthnetadvantage.com      | 1-800-929-9224 |
| Medicare Advantage<br>(Employer group)                          | N/A                            | 1-800-929-9224 |
| Medi-Cal                                                        | N/A                            | 1-800-675-6110 |

Select the + drop-down menu next to For Providers.

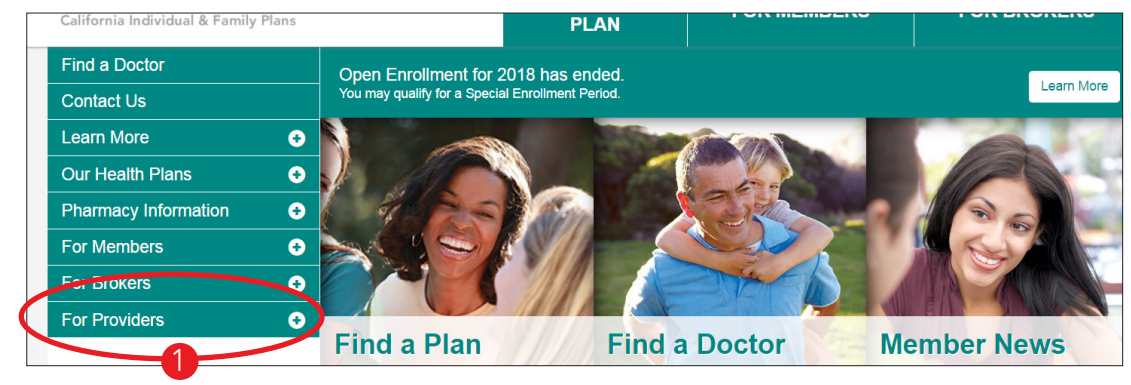

2 Select the member's appropriate line of business. Not all lines of business are listed in the screenshot below.

| For Providers      | - |
|--------------------|---|
| EPO Pre-Auth Check | × |
| PPO Pre-Auth Check |   |
| HSP Pre-Auth Check | 2 |
| HMO Pre-Auth Check | 1 |

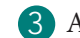

3 Answer the questions listed.

**3** Enter the code of the service you would like to check.

3 If the code requires prior authorization, you will be prompted to log in to submit the authorization request.

| Are services being performed in the Emergency Department, Urgent Care,<br>Transportation?                 | or for Emer | gent |
|----------------------------------------------------------------------------------------------------|-------------|------|
| 🗌 Yes 🗷 No                                                                                                |             |      |
| Types of Services                                                                                         | YES         | NO   |
| ARE SERVICES BEING PERFORMED BY A NON-PARTICIPATING PROVIDER?                                             | 0           | ۲    |
| IS THE MEMBER BEING ADMITTED TO AN INPATIENT FACILITY?                                                    | 0           | ۲    |
| IS THE MEMBER TAKING PART IN A CLINICAL TRIAL?                                                            |             | ۲    |
| Enter the code of the service you would like to check:                                                    | С           | heck |
| Yes 125 - HOSPICE/2BED /FACILITATION INTRAOCULAR CIRC<br>Pre-authorization is required for all providers. |             |      |
| To submit a prior authorization Login Here.                                                               |             |      |

### Submit Prior Authorization Online

Follow the steps below to submit prior authorizations online for Health Net members.

1 Log in to the new Health Net provider portal at provider.healthnetcalifornia.com, select the applicable product from the drop-down menu and then select Go. Not all lines of business are listed in the screenshot below.

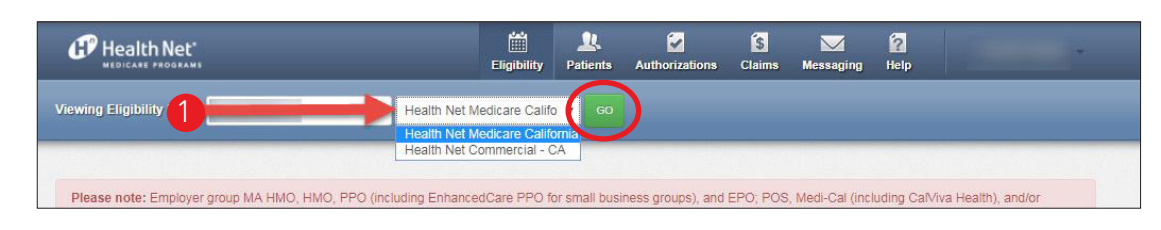

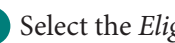

2 Select the *Eligibility* icon.

3 Enter the member's identification (ID) number or enter the member's last name. For member ID numbers starting with C or U, enter the full 11-digit C or U numbers (C1234567890 or U1234567890).

For member ID numbers starting with R, enter the 9 or 11 digits (R12345678 or R1234567800). Do NOT add MM1.

4 Enter date of birth.

5 Select Check Eligibility.

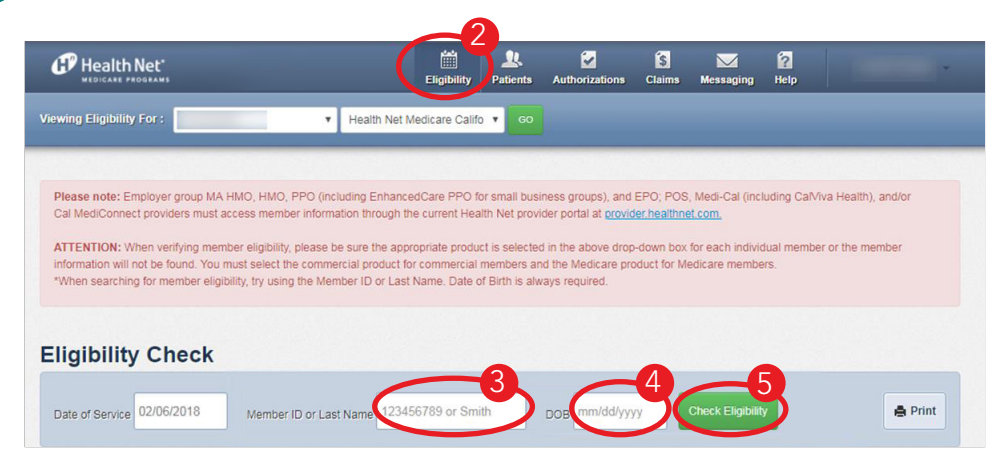

6 Select the hyperlink, which is the member's name.

| ewing Eligibility For: Health Net                                                                                                    | Medicare Califo 🔹                          | GO                           |                                                 |                         |                                 |                      |                 |
|----------------------------------------------------------------------------------------------------|--------------------------------------------|------------------------------|-------------------------------------------------|-------------------------|---------------------------------|----------------------|-----------------|
|                                                                                                    |                                            |                              |                                                 |                         |                                 |                      |                 |
|                                                                                                    |                                            |                              |                                                 |                         |                                 |                      |                 |
| Please note: Employer group MA HMO, HMO, PPO (including Enhan<br>Cal MediConnect providers must access member information through            | cedCare PPO for sr<br>the current Health f | mall busine<br>Net provide   | ss groups), and E<br>r portal at <u>provide</u> | PO, POS,<br>chealthne   | Medi-Cal (inc)                  | uding CalViva        | Health), and/or |
| ATTENTION: When verifying member eligibility, please be sure the ap<br>information will not be found. You must select the commercial product | propriate product is<br>for commercial mer | s selected in<br>mbers and t | the above drop-<br>the Medicare proc            | lown box<br>luct for Me | or each individ<br>dicare membe | lual member (<br>rs. | or the member   |
| "When searching for member eligibility, try using the Member ID or Las                                                                       | st Name. Date of Bi                        | irth is alway                | s required.                                     |                         |                                 |                      |                 |
|                                                                                                    |                                            |                              |                                                 |                         |                                 |                      |                 |
| ligibility Check                                                                                                    |                                            |                              |                                                 |                         |                                 |                      |                 |
| Date of Service 02/06/2018 Member ID or Last Name 123                                                                                        | 456789 or Smith                            | D                            | OB mm/dd/yyyy                                   |                         | Check Eligibility               |                      | 🆨 Print         |
|                                                                                                    |                                            | _                            |                                                 |                         |                                 |                      |                 |
| DATE OF DAT<br>ELIGIBLE SERVICE DATEMENTE CHECK                                                                                              | e<br>Ked                                   |                              | CARE GAP                                        | 5                       |                                 |                      |                 |
| 02/06/2011 Member's Name 2/06/2                                                                                                    | 018                                        | 1                            | No colorectal                                   |                         |                                 | -                    | ×               |
|                                                                                                    |                                            | i                            | cancer screet<br>Non-compliat                   | n.<br>nt for            |                                 | Emurgency            | Remov           |
|                                                                                                    |                                            | i                            | annual well v<br>No flu vaccin                  | e in                    |                                 |                      |                 |

7 Select *Authorizations*, located in the left-hand column.

| Overview                 |                                |                                |                                                                                         |
|--------------------------|--------------------------------|--------------------------------|-----------------------------------------------------------------------------------------|
| Cost Sharing             | This patient through date is A | is eligible as a ug 31, 2018 a | of today, Aug 16, 2018. The premium paid<br>and the claims paid through date is Sep 30, |
| Assessments              | 2018.                          |                                |                                                                                         |
| Health Record            | Patient Information            |                                | PCP Information                                                                         |
| Authorizations 7         | Name                           | 1. TRUE                        | Name                                                                                    |
| Pharmacy PDL             | Gender                         |                                | Address                                                                                 |
| Referrals                | Birthdate<br>Age               | a constant                     | Phone Number                                                                            |
| Coordination of Benefits | Member #                       | a citago                       | View PCP History                                                                        |
| Claims                   | Member Type                    | a cieran                       | PPG Information                                                                         |

8 Select *Create a New Authorization* to start a new authorization.

| Overview       | Authorizat                | ions          |            |            |           |            |         |
|----------------|---------------------------|---------------|------------|------------|-----------|------------|---------|
| Cost Sharing   | STATUS                    | AUTH NBR      | FROM DATE  | TO DATE    | DIAGNOSIS | AUTH TYPE  | SERVICE |
| Assessments    | APPROVE                   | HELICE CHEN   | 01/16/2018 | 03/16/2018 | M54.5     | OUTPATIENT | Therapy |
| Health Record  | APPROVE                   | Second Villa  | 01/05/2018 | 01/12/2018 | M54.5     | OUTPATIENT | Therapy |
| Authorizations | APPROVE<br>Create a New / | Authorization | 01/05/2018 | 01/12/2018 | M54.5     | OUTPATIENT | Therapy |
| Pharmacy PDL   |                           |               |            |            |           |            |         |
| Referrals      |                           |               |            |            |           |            |         |

#### **Provider Request**

9 The authorization form displays two sections.

77 The left side displays a disclaimer, the definition of an Urgent Request and the prior authorization steps that have been completed thus far.

The right side is where data is entered for Provider Request, including Urgent Request, Service Type and Next.

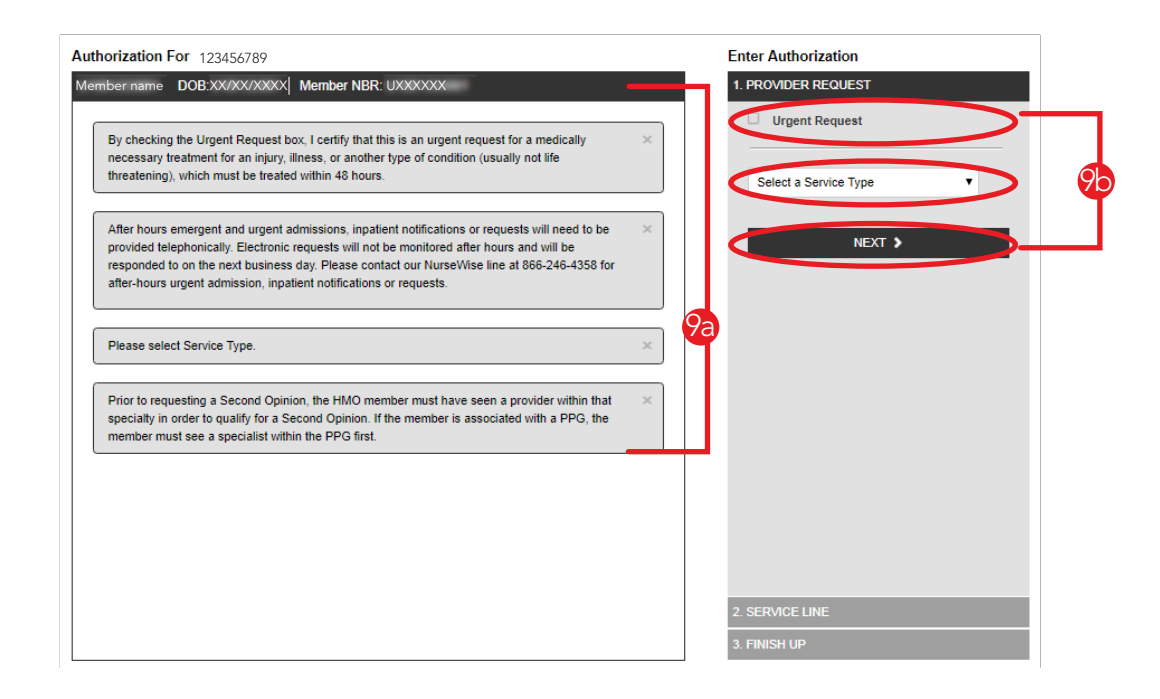

#### **Smart Sheets**

The use of Smart Sheets is recommended as they provide Health Net with information to complete the provider prior authorization request. Use Smart Sheets when submitting prior authorization for medical procedures or requests for durable medical equipment (DME). The option to use Smart Sheets will continue through the entire prior authorization process, so providers can create a Smart Sheet at any time prior to submitting the prior authorization request.

To use Smart Sheets:

a Select Smart Sheets.

**b** Find the appropriate Smart Sheets, complete the information and add it as an attachment (refer to step 32 later in the document) to your web authorization request.

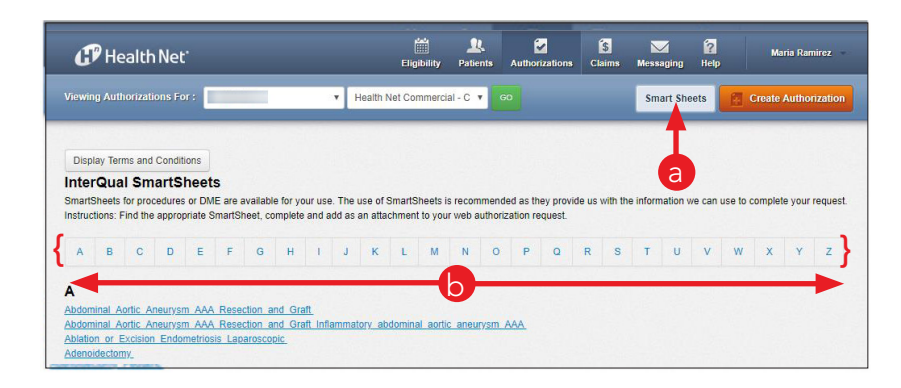

10 Select a service type from the drop-down list.

|                                                                                                    | Urgent Request                  |
|----------------------------------------------------------------------------------------------------|---------------------------------|
| By checking the Urgent Request box, I certify that this is an urgent request for a medically necessary treatment for an injury, illness, or another type of condition (usually not life threatening), which must be treated within 48 hours.                     | 10 Biopharmacy                  |
| After hours emergent and urgent admissions, inpatient notifications or requests will need to be                                                                                                    | Requesting Provider             |
| provided telephonically. Electronic requests will not be monitored after hours and will be<br>responded to on the next business day. Please contact our NurseWise line at 866-246-4358 for<br>after-hours urgent admission, inpatient notifications or requests. | Requesting Provider NPI or Last |
|                                                                                                    | Diagnosis Code                  |
| Please select Service Type.                                                                                                    | CODE LOOKUP: ICD-10             |
|                                                                                                    | + Add Additional Diagnosis      |
|                                                                                                    | NEXT N                          |

11 Once the service type is selected, the Requesting Provider information will display. The provider's last name or National Provider Identifier (NPI) can be entered in the Requesting Provider field to search.

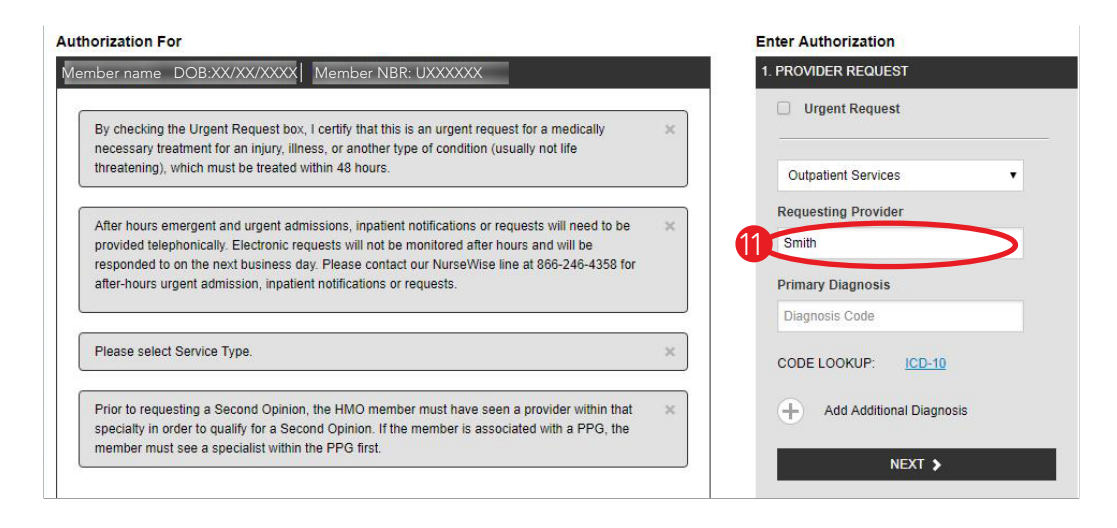

12 The list of providers and their specialty will display. Select the appropriate provider.

| PROVIDER NAME     | PHONE | TAX ID | NPI | SPECIALTY DESC              | SELECT             |
|-------------------|-------|--------|-----|-----------------------------|--------------------|
| SMITH AND<br>NEPH |       |        |     |                             | <b>★</b><br>Select |
| SMITH             |       |        |     | SKILLED NURSING<br>FACILITY | Select             |
| SMITH             |       |        |     | GENERAL SURGERY             | A Select           |
| SMITH,            |       |        |     | EMERGENCY MEDICINE          | ◆<br>Select        |
| SMITH.            |       |        |     | GENERAL SURGERY             | ►<br>Select        |
| SMITH.            |       |        |     | HEMATOLOGY<br>ONCOLOGY      | →<br>Select        |
| SMITH,            |       |        |     | INFECTIOUS DISEASE          | <b>↔</b><br>Select |
| SMITH,            |       |        |     | FAMILY PRACTICE             | *                  |

3 The requesting provider NPI will appear in the search field. The NPI, tax identification number (TIN) and name will display.

14 Enter the Primary Diagnosis code or click the *ICD-10* hyperlink to search for a code.

| Enter Authorization      |
|--------------------------|
| 1. PROVIDER REQUEST      |
| Urgent Request           |
| Outpatient Services •    |
| Requesting Provider      |
| 13 NPI:<br>TIN:<br>Name: |
| × Primary Diagnosis      |
| Diagnosis Code           |
| CODE LOOKUP: ICD-10      |
| Add Additional Diagnosis |
| NEXT >                   |
|                          |
| 2. SERVICE LINE          |
| 3. FINISH UP             |
|                          |

5 Enter the keyword for diagnosis and select *Search*. Select the appropriate diagnosis code from the list provided and enter it into the prior authorization request. The diagnosis code will not transfer into the secure provider website.

|                                                                                                    | 🚼 Share 😮 Help 실 Print 💶 Close Wind                                                                                                    |
|----------------------------------------------------------------------------------------------------|----------------------------------------------------------------------------------------------------|
| MS dov                                                                                                    | /                                                                                                    |
| S110.90                                                                                                    |                                                                                                    |
| enters for Medicare & Me                                                                                      | edicald Services                                                                                                    |
| -                                                                                                    |                                                                                                    |
| ICD-10 Code I                                                                                                 | Lookup                                                                                                    |
| Please Note: Enter a Code or key                                                                              | yword to conduct a search for ICD-10 Codes. To populate the ICD-10 Code Field on the Advanced Search page, click on the                                                                                                    |
| code link in the display list. The re                                                                         | esults page will close and your selection will display on the Advanced Search page.                                                                                                    |
| enter ICD-10 description keywo                                                                                | Source 15                                                                                                    |
| appendix                                                                                                    | search                                                                                                    |
|                                                                                                    |                                                                                                    |
| ICD-10 CODE                                                                                                   | ICD-10 CODE DESCRIPTION                                                                                                    |
|                                                                                                    |                                                                                                    |
| C18.1                                                                                                    | Malignant neoplasm of appendix                                                                                                    |
| C18.1<br>C7A.020                                                                                              | Malignant neoplasm of appendix<br>Malignant carcinoid tumor of the appendix                                                                                                    |
| C18.1<br>C7A.020<br>D12.1                                                                                     | Malignant neoplasm of appendix<br>Malignant carcinoid tumor of the appendix<br>Benign neoplasm of appendix                                                                                                    |
| C18.1<br>C7A.020<br>D12.1<br>D37.3                                                                            | Malignant neoplasm of appendix<br>Malignant carcinoid tumor of the appendix<br>Benign neoplasm of appendix<br>Neoplasm of uncertain behavior of appendix                                                                                                    |
| C18.1<br>C7A.020<br>D12.1<br>D37.3<br>D3A.020                                                                 | Malignant neoplasm of appendix<br>Malignant carcinoid tumor of the appendix<br>Benign neoplasm of appendix<br>Neoplasm of uncertain behavior of appendix<br>Benign carcinoid tumor of the appendix                                                                                                    |
| C18.1<br>C7A.020<br>D12.1<br>D37.3<br>D3A.020<br>K38.0                                                        | Malignant neoplasm of appendix<br>Malignant carcinoid tumor of the appendix<br>Benign neoplasm of appendix<br>Neoplasm of uncertain behavior of appendix<br>Benign carcinoid tumor of the appendix<br>Hyperplasia of appendix                                                                                                    |
| C18.1<br>C7A.020<br>D12.1<br>D37.3<br>D3A.020<br>K38.0<br>K38.2                                               | Malignant neoplasm of appendix<br>Malignant carcinoid tumor of the appendix<br>Benign neoplasm of appendix<br>Neoplasm of uncertain behavior of appendix<br>Benign carcinoid tumor of the appendix<br>Hyperplasia of appendix<br>Diverticulum of appendix                                                                                                    |
| C18.1<br>C7A.020<br>D12.1<br>D37.3<br>D3A.020<br>K38.0<br>K38.2<br>K38.3                                      | Malignant neoplasm of appendix         Malignant carcinoid tumor of the appendix         Benign neoplasm of appendix         Neoplasm of uncertain behavior of appendix         Benign carcinoid tumor of the appendix         Hyperplasia of appendix         Diverticulum of appendix         Fistula of appendix                                                                                                    |
| C18.1<br>C7A.020<br>D12.1<br>D37.3<br>D3A.020<br>K38.0<br>K38.2<br>K38.3<br>K38.8                             | Malignant neoplasm of appendix         Malignant carcinoid tumor of the appendix         Benign neoplasm of appendix         Neoplasm of uncertain behavior of appendix         Benign carcinoid tumor of the appendix         Hyperplasia of appendix         Diverticulum of appendix         Fistula of appendix         Fistula of appendix         Other specified diseases of appendix                                                 |
| C18.1<br>C7A.020<br>D12.1<br>D37.3<br>D3A.020<br>K38.0<br>K38.2<br>K38.3<br>K38.8<br>K38.8<br>K38.9           | Malignant neoplasm of appendix         Malignant carcinoid tumor of the appendix         Benign neoplasm of appendix         Neoplasm of uncertain behavior of appendix         Benign carcinoid tumor of the appendix         Hyperplasia of appendix         Diverticulum of appendix         Fistula of appendix         Other specified diseases of appendix         Disease of appendix, unspecified                                    |
| C18.1<br>C7A.020<br>D12.1<br>D37.3<br>D3A.020<br>K38.0<br>K38.2<br>K38.2<br>K38.3<br>K38.8<br>K38.9<br>N44.03 | Malignant neoplasm of appendix         Malignant carcinoid tumor of the appendix         Benign neoplasm of appendix         Neoplasm of uncertain behavior of appendix         Benign carcinoid tumor of the appendix         Hyperplasia of appendix         Diverticulum of appendix         Fistula of appendix         Other specified diseases of appendix         Disease of appendix, unspecified         Torsion of appendix testis |

**16** The Primary Diagnosis field must be completed with an ICD-10 diagnosis code. The name of a disease or symptom cannot be entered.

The diagnosis name will appear under the field where the ICD-10 code was entered.

18 If additional diagnosis codes are needed, select *Additional Diagnosis*. Enter the diagnosis code if known, or follow the steps in step 15 above.

(9) When all of the diagnosis codes have been entered, select *Next*.

| mber name_DOB:XX/XX/XXXX                                                                                                    | Member NBR: UXXXXXX                                                                                                    | 1. PROVIDER REQUEST                                     |
|----------------------------------------------------------------------------------------------------|----------------------------------------------------------------------------------------------------|---------------------------------------------------------|
| By checking the Urgent Request box, I on necessary treatment for an injury, illness                                               | ertify that this is an urgent request for a medically<br>, or another type of condition (usually not life                | Urgent Request                                          |
| threatening), which must be treated with                                                                                          | in 48 hours.                                                                                                    | Outpatient Services •                                   |
| After hours emergent and urgent admiss<br>provided telephonically. Electronic reque                                               | ions, inpatient notifications or requests will need to be<br>sts will not be monitored after hours and will be           | Requesting Provider                                     |
| after-hours urgent admission, inpatient n                                                                                         | riease contact our nursevvise line at 800-240-4358 for<br>otifications or requests.                                      | NPI:<br>TIN:<br>Name:                                   |
| Please select Service Type.                                                                                                    |                                                                                                    | × Primary Diagnosis                                     |
|                                                                                                    |                                                                                                    | P05.05                                                  |
| Prior to requesting a Second Opinion, th<br>specialty in order to qualify for a Second<br>member must see a specialist within the | e HMO member must have seen a provider within that<br>Opinion. If the member is associated with a PPG, the<br>PPG first. | NEWBORN LIGHT GEST AGE 1250-1499<br>CODE LOOKUP: ICD-10 |
| For assistance in selecting the correct se                                                                                        | ervice type, <u>click here</u>                                                                                           | Add Additional Diagnosis                                |
|                                                                                                    |                                                                                                    |                                                         |
|                                                                                                    |                                                                                                    | 2 SERVICE LINE                                          |
|                                                                                                    |                                                                                                    |                                                         |

#### **Service Line**

- The Service Line section will open. The requesting provider information and the member's primary diagnosis and any additional diagnosis codes are displayed on the left side of the form. Fields required for the service lines are on the right side of the form.
- If the Servicing Provider is the same as the requesting provider, check the box. The provider information will auto-populate the provider's name, NPI and TIN.
- 2 The start and end date fields have calendar widgets that appear when the user clicks inside the field.
- 23 Enter the requested number of days, visits or units under the service dates.
- Enter the primary procedure code in the Primary Procedure field or select CODE LOOKUP to search for a code.

25 The corresponding procedure name will appear under the procedure code.

| uthorization For                                             | Enter Authorization          |
|--------------------------------------------------------------|------------------------------|
| Member name DOB:XX/XX/XXXX Member NBR: UXXXXXX               | 1. PROVIDER REQUEST EDI      |
|                                                              | 2. SERVICE LINE              |
| PROVIDER REQUEST                                             | Now adding new service line  |
| SMITH                                                        | 21 Servicing Brovider        |
| UROLOGY                                                      | Same as Requesting Provider  |
| Primary Diagnosis: P0505: NEWBORN LIGHT GEST AGE 1250-1499 G |                              |
| TIN:                                                         | NPI:                         |
| Phone:                                                       | TIN:<br>Name:                |
|                                                              |                              |
|                                                              |                              |
|                                                              | 2                            |
|                                                              | Primary Procedure            |
|                                                              | 44970                        |
|                                                              | 25 LAPAROSCOPIC APPENDECTOMY |
|                                                              | CODE LOOKUP                  |
|                                                              | + Add Additional Procedures  |
|                                                              | Select a Place Of Service    |
|                                                              |                              |

26 Additional procedure codes can be entered by selecting *Add Additional Procedures* and following the same steps as noted in step 24 above.

27 Select *Add New Service Line* for more services and follow steps 20–26 above; then select *Next*.

The left side of the screen will display the service line with the provider information and procedure.

| Authorization For                                       | Enter Authorization            |
|---------------------------------------------------------|--------------------------------|
| Member name DOB:XX/XX/XXXX   Member NBR: UXXXXXX        | 1. PROVIDER REQUEST            |
|                                                         | 2. SERVICE LINE                |
| PROVIDER REQUEST                                        | Name:                          |
| Service Type: Biopharmacy<br>SMITH,                     | 08/08/2018 - 08/09/2018        |
| PHYSICIAN INTERNAL MEDICINE                             | 2                              |
| Primary Diagnosis: C181: MALIGNANT NEOPLASM OF APPENDIX | Primary Procedure              |
| TIN:<br>Phone:                                          | 44970                          |
|                                                         | LAPAROSCOPIC APPENDECTOMY      |
| SERVICE LINES                                           | CODE LOOKUE                    |
|                                                         | Additional Procedures          |
| Service Line 1                                          | Procedure Code                 |
| O SMITH,                                                |                                |
| PHYSICIAN INTERNAL MEDICINE                             | 26 + Add Additional Procedures |
| Dates: 08/08/2018 - 08/09/2018                          |                                |
| Primary Procedure: 44970: LAPAROSCOPIC APPENDECTOMY     |                                |
| Place Of Service: Unspecified                           | 27 + Add New Service Line      |
| NPI:<br>TIN:                                            |                                |
| Pheee                                                   | NEXT >                         |
|                                                         |                                |
|                                                         | 4                              |

#### **Finishing Up**

The Finish Up section auto-populates the user's name, telephone and fax numbers, and email address.

Open the *Questionnaire* by clicking the icon. The questionnaire will vary based on the service type selected. If additional information is not applicable, N/A must be entered. The questionnaire is a mandatory field. If it is not completed, an alert will appear.

3 Up to five attachments can be added to the prior authorization request, including the Smart Sheet. Select *Choose File*.

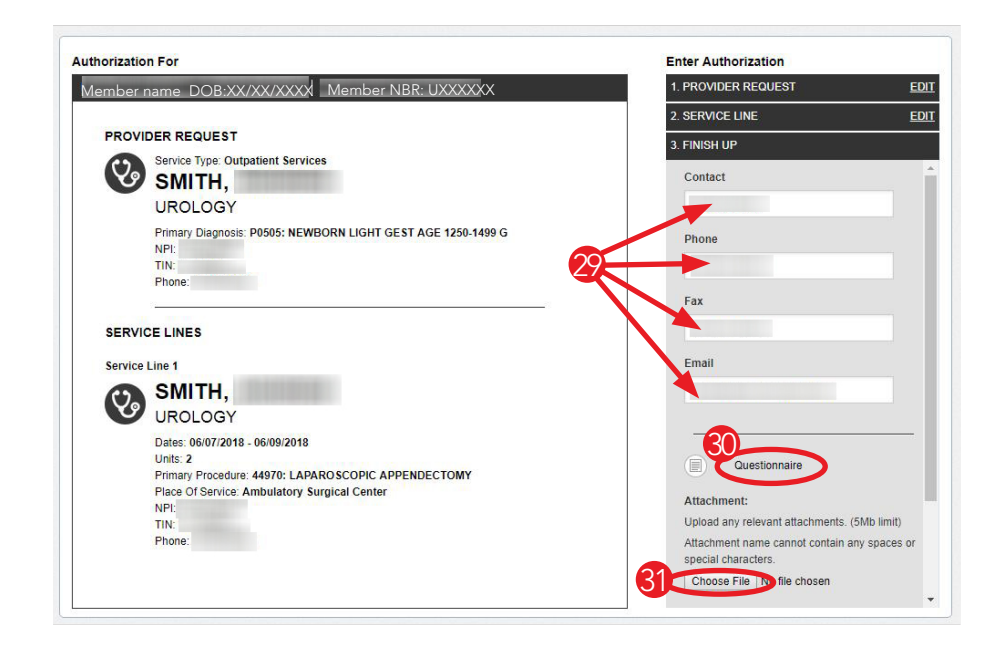

32 Highlight the appropriate document, image or Smart Sheet. Select Open.

|                       |                                                                                      |                                                                                 | 2 SERVICE LINE                                                                                             |
|-----------------------|--------------------------------------------------------------------------------------|---------------------------------------------------------------------------------|----------------------------------------------------------------------------------------------------|
| Wy Do                 | vocuments 🕨 Downloads 🗸 👻                                                            | Search Downloads                                                                |                                                                                                    |
| Organize 👻 New fe     | older                                                                                | 8≕ ▼ 🔟 🔞                                                                        | 3. FINISH UP                                                                                               |
| 쓝 Favorites 📃 Desktop | Documents library                                                                    | Arrange by: Folder 🔻                                                            | Fax                                                                                                    |
| 🔚 Libraries           | Name                                                                                 | Date modified Type                                                              | Email                                                                                                    |
| Documents             | 7 1071                                                                               | 8/15/2018 12:35 PM Adobe                                                        | Email                                                                                                    |
| Music<br>Pictures     | <ul> <li>2170</li> <li>Benefit_Plan_Factors</li> <li>Summary_Benefits (1)</li> </ul> | 8/15/2018 12:35 PM Adobe<br>2/14/2018 9:11 AM Micro:<br>2/14/2018 1:24 PM Adobe | Radial gray can                                                                                            |
| Computer              | <ul> <li>Summary_Benefits (2)</li> <li>Summary_Benefits (3)</li> </ul>               | 2/14/2018 1:25 PM Adobe<br>2/14/2018 1:27 PM Adobe                              | Questionnaire                                                                                              |
| 🙀 Network             | Summary_Benefits (4)                                                                 | 3/7/2018 10:33 AM Adobe<br>3/21/2018 8:09 AM Adobe                              | Attachment:<br>Upload any relevant attachments. (5Mb limit)<br>Attachment name cannot contain any spaces ( |
| Fil                   | e name:                                                                              | →<br><u> </u>                                                                   | special characters. Choose File No file chosen                                                             |
|                       |                                                                                      |                                                                                 | Attach                                                                                                    |

3 The document name will appear in the Browse field.

34 Verify that this is the correct document. Then select *Submit*.

| thorization For                                                                                                    |                      | Enter Authorization                                                                                                    |                      |
|----------------------------------------------------------------------------------------------------|----------------------|----------------------------------------------------------------------------------------------------|----------------------|
| 1ember name DOB:XX/XX/XXXX Member N                                                                                                    | BR: UXXXXXX          | 1. PROVIDER REQUEST                                                                                                    | EDIT                 |
|                                                                                                    |                      | 2. SERVICE LINE                                                                                                    | EDIT                 |
| PROVIDER REQUEST                                                                                                    |                      | 3. FINISH UP                                                                                                    |                      |
| Service Type: Outpatient Services<br>SMITH,                                                                                                    |                      | C                                                                                                    | *                    |
| UROLOGY                                                                                                    |                      | Email                                                                                                    |                      |
| Primary Diagnosis: P0505: NEWBORN LIGHT (<br>NPI:<br>TIN:<br>Phone:                                                                                                    | GEST AGE 1250-1499 G |                                                                                                    | Ξ.                   |
| 0                                                                                                    | 0                    | Questionnaire                                                                                                    |                      |
| SERVICE LINES                                                                                                    |                      | Attachment                                                                                                    |                      |
| Service Line 1                                                                                                    |                      | Upload any relevant attachments.                                                                                                    | (5Mb limit)          |
| SMITH,                                                                                                    |                      | Attachment name cannot contain a                                                                                                    | any spaces or        |
| UROLOGY                                                                                                    |                      | special characters.                                                                                                    |                      |
| Dates: 06/07/2018 - 06/09/2018<br>Units: 2                                                                                                    |                      |                                                                                                    |                      |
| Primary Procedure: 44970: LAPAROSCOPIC A<br>Place Of Service: Ambulatory Surgical Center                                                                                                  | PPENDECTOMY          | Attach                                                                                                    |                      |
| NPI:<br>TIN:<br>Phone:                                                                                                    |                      | Benefit_Plan_Factors.xlsx                                                                                                    | Remove               |
|                                                                                                    |                      | 34 <b>•</b> SUBMIT                                                                                                    |                      |
| Service Line 1 Service Line 1 SMITH, UROLOGY Date:: 06/07/2018 - 06/09/2018 Unit: 2 Primary Procedure: 44970: LAPAROSCOPIC A Place Of Service: Ambulatory Surgical Center NPI: TIN Phone: | PPENDECTOMY          | Attachment:<br>Upload any relevant attachments.<br>Attachment name cannot contain a<br>special characters.<br>Choose File No file chosen<br>Attach<br>33<br>Renefit_Plan_Factors.stsc<br>34 | (5Mb lim<br>any spac |

**35** Once submitted, the request is assigned a confirmation number. This number should be recorded in the member's medical record or file and used to determine authorization status.

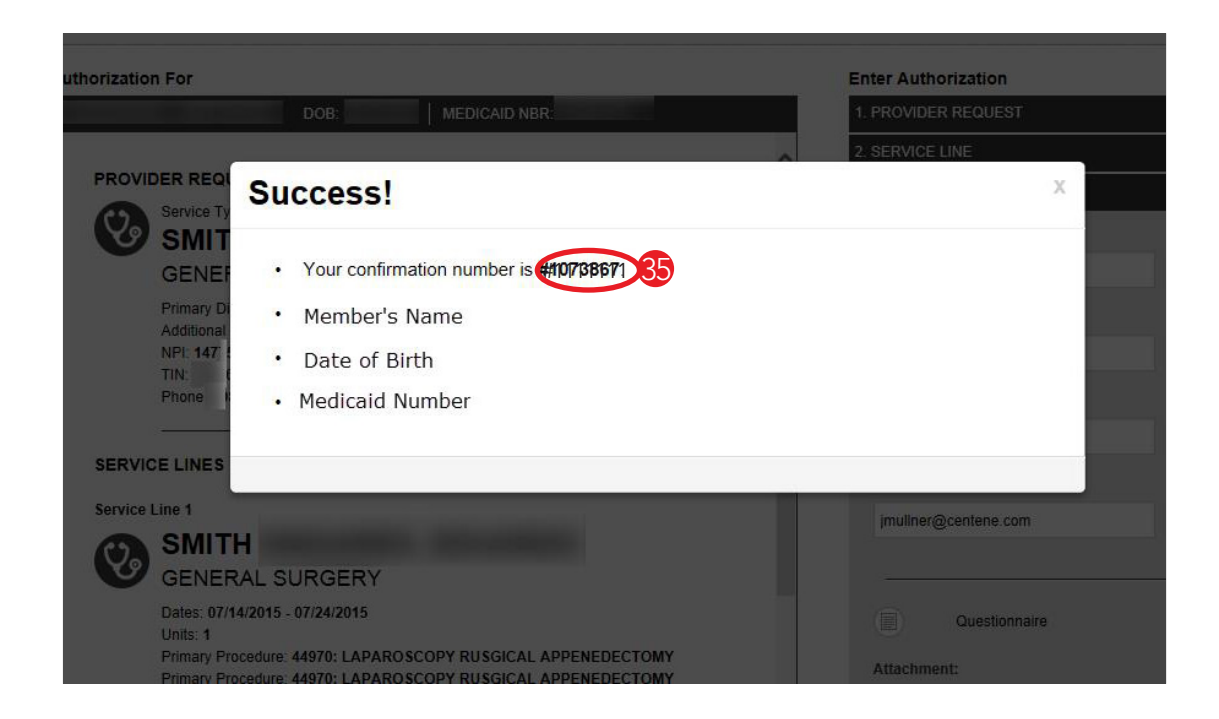

# Health Net Medical Management Department

#### Contact information for the Health Net Medical Management Department is listed in the table below.

| Lines of business                                            | Telephone number | Fax number     | Prior authorization provider portal |
|--------------------------------------------------------------|------------------|----------------|-------------------------------------|
| • Medicare Advantage (Individual)                            | 1-800-977-7282   | 1-844-501-5713 | provider.healthnetcalifornia.com    |
| • Individual Family Plan (IFP)                               |                  |                |                                     |
| – EnhancedCare PPO                                           |                  |                |                                     |
| – CommunityCare HMO                                          | 1 200 077 7222   | 1 844 604 0165 | provider healthnatealifernia com    |
| – PPO                                                        | 1-000-9/7-7202   | 1-044-094-9105 | provider.neartimetcamorma.com       |
| – PureCare HSP                                               |                  |                |                                     |
| – PureCare One EPO                                           |                  |                |                                     |
| • Medicare Advantage<br>(Employer group)                     |                  |                |                                     |
| • EnhancedCare PPO (SBG)                                     | 1-800-977-7282   | 1-800-793-4473 | provider.healthnet.com              |
| • Health Net (Employer group)<br>HMO, POS, HSP, PPO, and EPO |                  |                |                                     |
| • Medi-Cal<br>(including CalViva Health)                     | 1-800-421-8578   | 1-800-743-1655 | provider.healthnet.com              |
| Cal MediConnect                                              | 1-800-977-7282   | 1-800-793-4473 | provider.healthnet.com              |

# Health Net Provider Services Department

#### Contact information for the Health Net Provider Services Department is listed in the table below.

| Lines of business                                                  | Telephone number | Provider portal                  | Email                           |
|--------------------------------------------------------------------|------------------|----------------------------------|---------------------------------|
| EnhancedCare PPO (IFP)                                             | 1-844-463-8188   | provider.healthnetcalifornia.com |                                 |
| EnhancedCare PPO (SBG)                                             | 1-844-463-8188   | provider.healthnet.com           |                                 |
| Health Net Employer Group<br>HMO, POS, HSP, PPO, and EPO           | 1-800-641-7761   | provider.healthnet.com           |                                 |
| IFP (CommunityCare HMO,<br>PPO, PureCare HSP, PureCare<br>One EPO) | 1-888-926-2164   | provider.healthnetcalifornia.com | provider_services@healthnet.com |
| Medicare (Individual)                                              | 1-800-929-9224   | provider.healthnetcalifornia.com |                                 |
| Medicare (Employer Group)                                          | 1-800-929-9224   | provider.healthnet.com           |                                 |
| Medi-Cal                                                           | 1-800-675-6110   | provider.healthnet.com           | N/A                             |

Health Net of California, Inc., Health Net Community Solutions, Inc. and Health Net Life Insurance Company are subsidiaries of Health Net, Inc. and Centene Corporation. Health Net is a registered service mark of Health Net, Inc. All other identified trademarks/service marks remain the property of their respective companies. All rights reserved.